# **mapic** ITALY

## **ONBOARDING GUIDE**

SHO

**Online Database** 

#### Thank you for being a part of the MAPIC ITALY Online Database !

The platform allows all MAPIC Italy 2023 participants to promote their presence, make connections and generate leads. You will be guided to promote yourself and your company and take advantage of online database's functionalities.

1. Update your participant profile in order to present yourself and help the MAPIC Italy 2023 participants find you through the participant directory.

2. Update your company profile to deliver relevant information to help the participants find your company through the company directory (1<sup>st</sup> registered participant of each company to log-on to MAPIC Italy 2023 Online Database is entitled as "Company Administrator").

3. As a "Company Admin", allow your colleagues to also be an admin for your company on the platform.

4. Download the list of participants that have requested to be contacted.

Enjoy your reading.

**MAPIC** Team

## PREPARE YOUR PROFILE

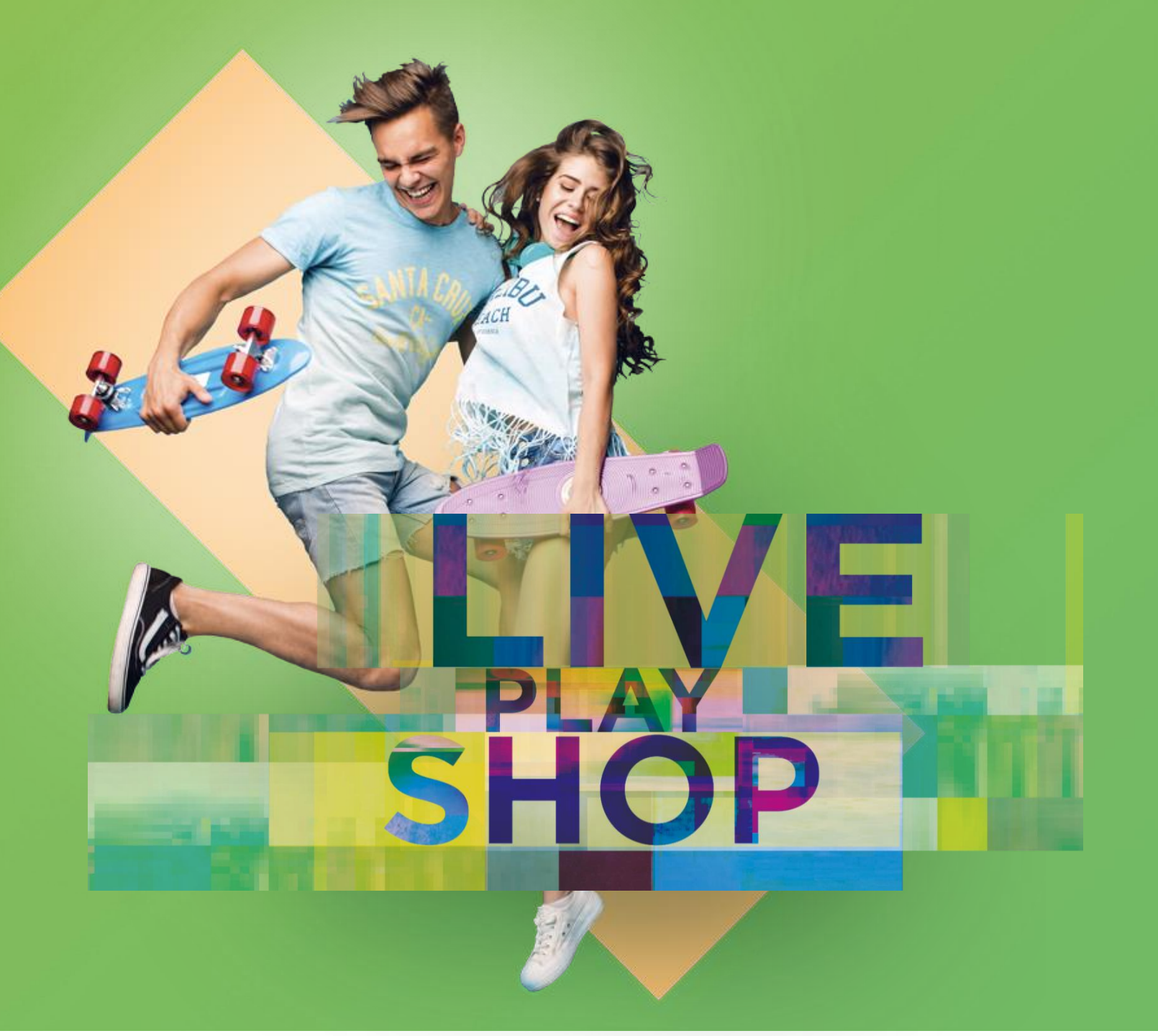

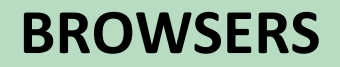

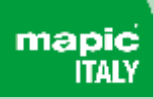

When using MAPIC Italy's 2022 Online Database, we strongly recommend you using the latest version of one of the following browsers:

- Firefox
- Google Chrome
- Safari (on macOS)
- Microsoft Edge (on Windows 10)

Note : Internet Explorer is not supported

#### **PARTICIPANT PROFILE UPDATE**

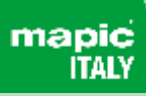

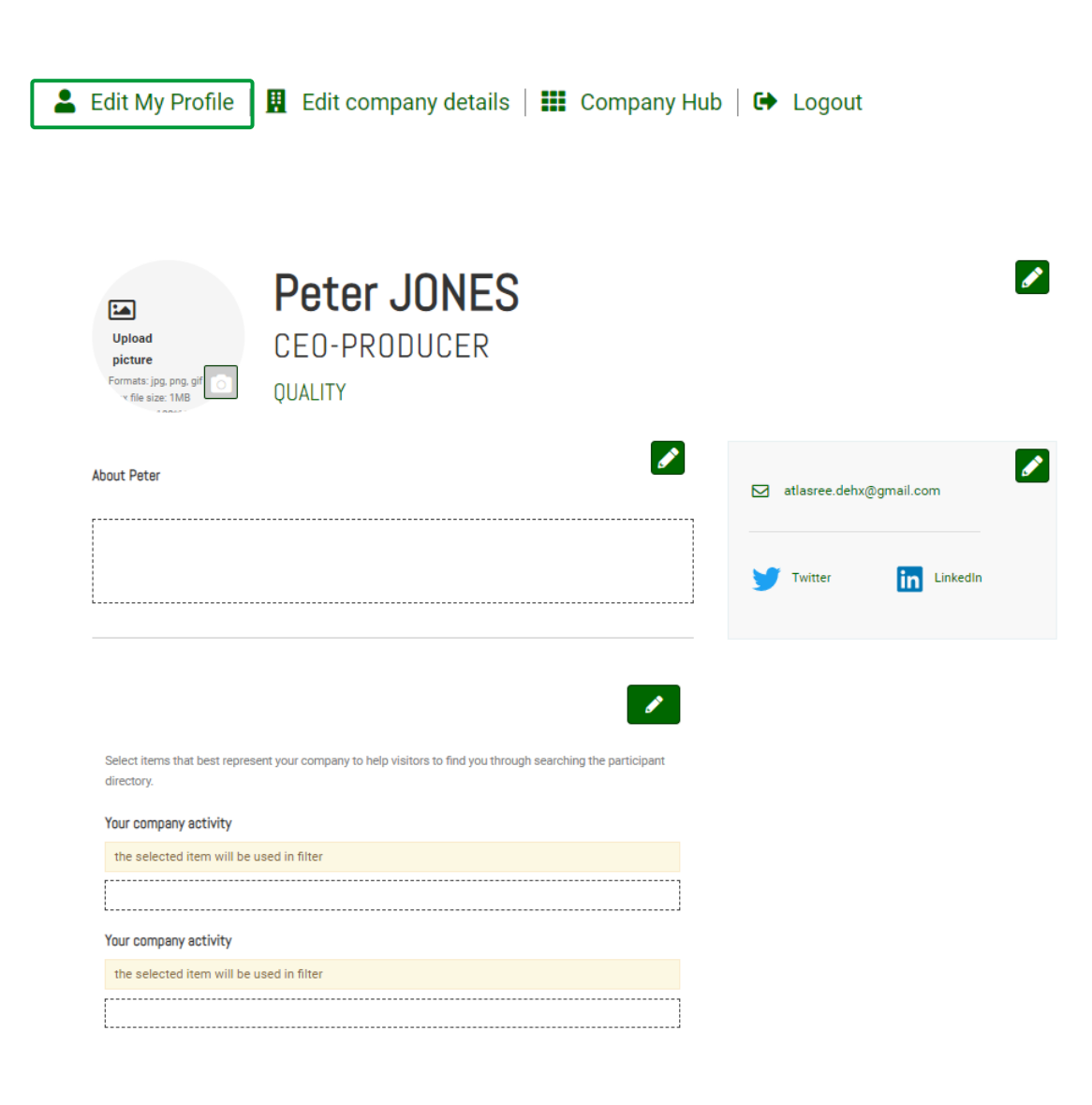

There are 2 ways to update your own profile:

Through the navigation panel on the top of each page by clicking "My profile".
 On Participant directory page, by clicking on "Edit my profile".

You can update a section each time a pen is available. To set up your profile you can add:

- your photo (recommended size 180\*180px, max 1MB)
- your description, job title and segmentation information on your activity
- Your business objectives
- your contact information is displayed by default. Click on the pen picture, then "Change".

**IMPORTANT**: Try to be as accurate as possible when filling in your business activities. We have enhanced filter and searching capabilities, those will be used by the participants to identify the relevant contact to meet within a company.

others. Change

#### **COMPANY PROFILE UPDATE**

#### 💄 Edit My Profile | 👖 Edit company details | 🏭 Company Hub | 🗭 Logout

| Upload logo                                                                |                                                     |  |
|----------------------------------------------------------------------------|-----------------------------------------------------|--|
| Formata (pg, ong<br>Mez: f/w stas: 1MB                                     |                                                     |  |
| Recommended 1001100p<br>Receive answere use on or<br>Less frishings        |                                                     |  |
|                                                                            | Stand: NOT ASSIGNED                                 |  |
| QUALITY                                                                    | •                                                   |  |
| MPTV - ARKL SIGE SPECIFIC                                                  | + Add Session                                       |  |
| Why visit our stand                                                        |                                                     |  |
| Tell visitors why they should visit your stand. Maximum 200 characters     | Test                                                |  |
| Test company                                                               | Salema<br>()) Sat 19 February - 18:49-20:49<br>Test |  |
| Description                                                                |                                                     |  |
| Describe what your company does. Meximum 600 characters                    | 1                                                   |  |
|                                                                            | FOLLOW US                                           |  |
|                                                                            | Facebook Twitter YouTube                            |  |
|                                                                            | Linkedin WeChat Instagram                           |  |
| Brands we represent                                                        |                                                     |  |
| Tail violitors all the brands that your company will represent at the abov | VK Q<br>VK Odnoklassniki                            |  |

| MPTV-5948.2002.992572                                                                                                    | /                                            |
|----------------------------------------------------------------------------------------------------|----------------------------------------------|
| Filters<br>Select Items that best represent your company to help visitors find you on the website directory. Other Filters<br>selections might be available in Matchmaking (the section below). | COMPANY WEBSITE                              |
| Your company country / region<br>Cape Verde                                                                                                    | COMPANY EMAIL                                |
| Your company activities<br>Other                                                                                                    | COMPANY PHONE                                |
| Your company genres<br>Kids Docs - Factual Unscripted Formats                                                                                                    | ADDRESS<br>52 Quai de Dion Bouton<br>PUTEAUX |

There are 2 ways to update your Company profile:

- 1. Through the navigation panel on the top of each page by clicking "Company profile" OR "Company Hub"
- 2. On Participant directory page, by clicking on "Edit company details"

To set up your company page you can add :

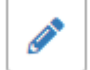

a logo (recommended size 180x180px , max.1MB)

- a banner (recommended size 600x150px, max 1MB)
- a description and contact information
- the segmentation informations of your company
- Links to social media profiles

**IMPORTANT**: Try to be as accurate as possible when filling in the company description and all attached data. We have enhanced filter and searching capabilities, those will be used by participants to search for specific companies or activities.

#### **COMPANY ADMINISTRATOR ROLE**

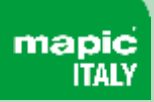

#### **COMPANY ADMINISTRATORS**

| Profile                                                                                  | company Administrators                                                     |                                                                                                    |                                                                                          |
|------------------------------------------------------------------------------------------|----------------------------------------------------------------------------|----------------------------------------------------------------------------------------------------|------------------------------------------------------------------------------------------|
| eate and manage ad<br>r each role and the s<br>d their details.<br>+Add Company Administ | dministrators for your company<br>same persons details can be er<br>trator | including a role. Each administrator will be sent an email with login informa<br>ered with multiple roles. There must be one Primary Administrator. Please e | tion, there can be multiple administrators<br>ensure you have the person's permission to |
| Email address                                                                            |                                                                            | Login roles                                                                                                    |                                                                                          |
| atlasree.dehx@                                                                           | @gmail.com                                                                 | Primary Administrator                                                                                                    |                                                                                          |

1<sup>st</sup> registered participant of each company to log-on to MAPIC Italy Online Database is entitled as "Company Administrator".

You can add more Company Administrators among the participants of your company at MAPIC Italy. Please note they need to be already registered (and part of the Participant Directory of the online database).

They will be then able to fulfill exactly the same role as you do.

From "Company Profile" go to "Company Administrators" then click on "Add company Administrator" and enter the email address of the person you want to assign this role.

#### **COMPANY HUB**

💄 Edit My Profile | 👖 Edit company details | 🏢 Company Hub | 🕩 Logout

#### Mapic Italy 2022 - QUAL .....

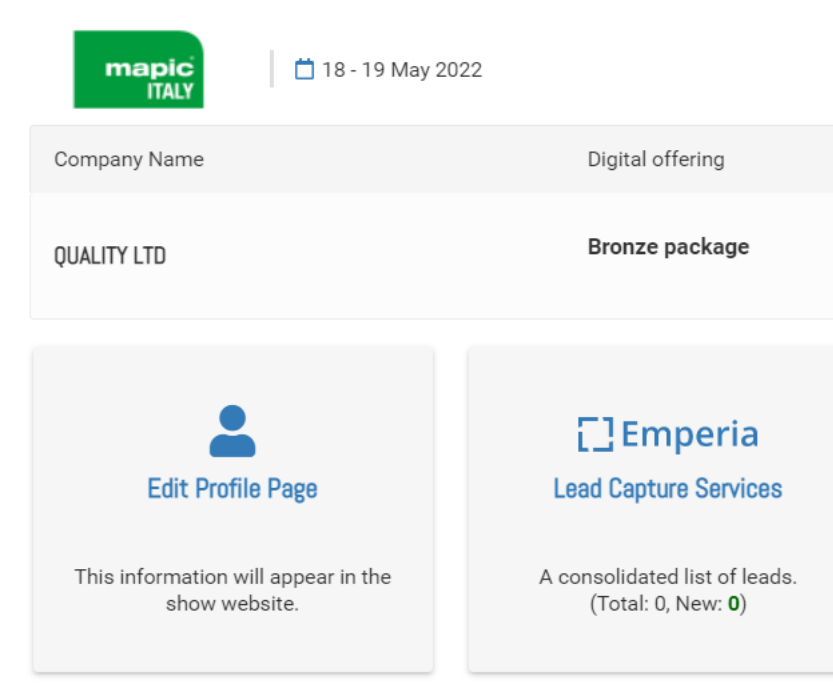

The Company Hub is available through the navigation menu at the top of each page.

You can edit your profile page within this menu.

You will be able to track and export your leads by clicking on the "Emperia" button in the Company Hub.

A lead is a MAPIC Italy 2023 participant who has clicked on the "Contact Me" button on your company page.

The data includes contact details such as email address and phone number along with first name, last name, job title and company name.

#### **EMPERIA**

DOWNLOAD LEAD REPORT Download your consolidated leads in the format of your choice

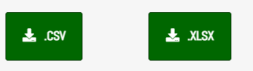

Total Leads 0 New Leads 0

## BROWSE ONLINE DATABASE DIRECTORIES

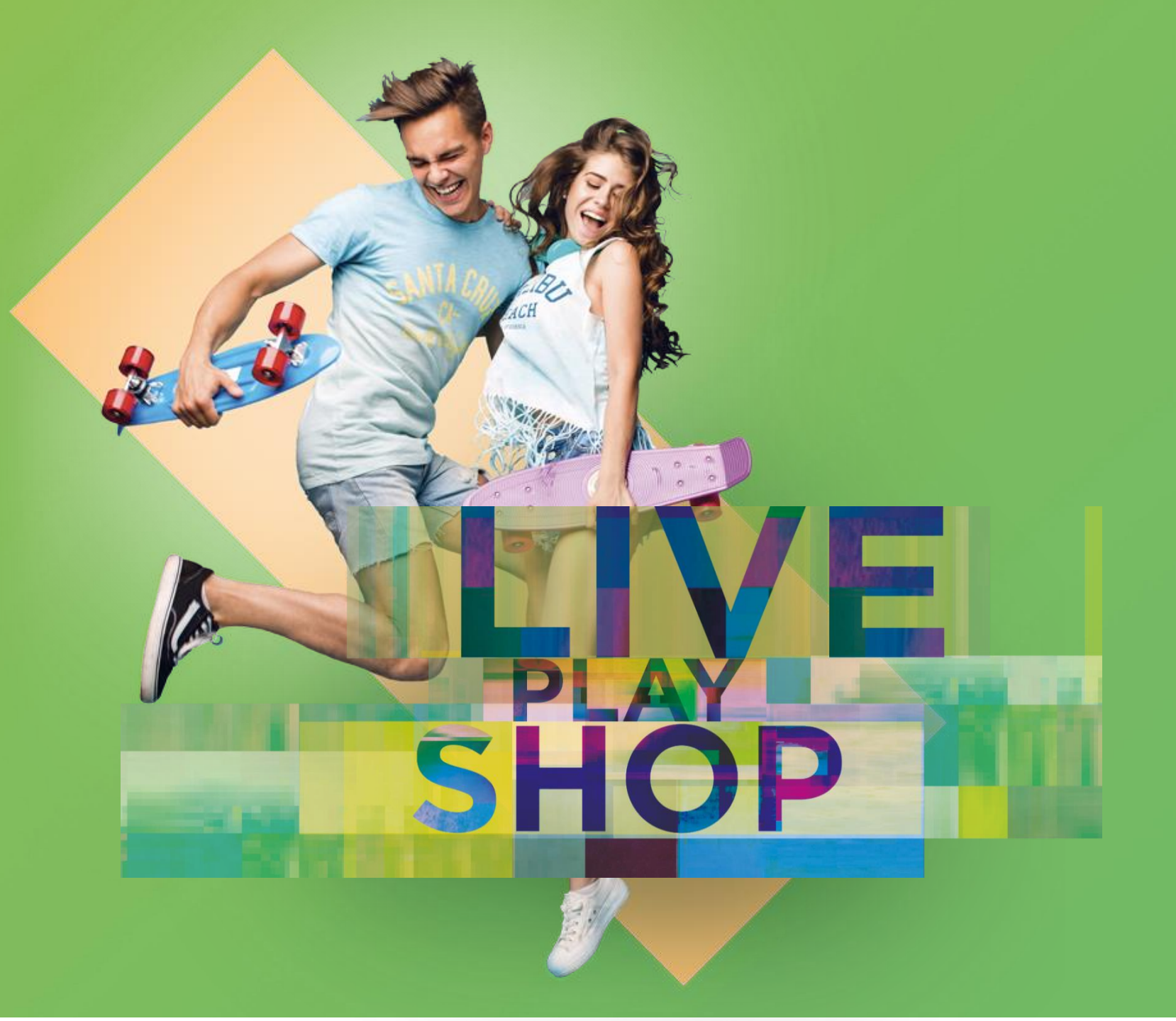

### **PARTICIPANTS DIRECTORY**

« Participants » Directory will highlight all participants at MAPIC Italy 2023.

Add to favorites, search bar & filters available.

Main filters on :

- main activity
- geography
- Sort on : Newest / First name A-Z and Z-A / Recently updated

When clicking on each participant, a detailed page opens and displays their details, including phone number and email address when participant accepted to be displayed.

You can contact participants through a chat services.

## Filter Features Innovator (1) Your company activity Investors (2) Please specify which sector(s) you invest in Car Parks (1) Mixed Use (1) Country Afghanistan (1) France (7)

My Hub Companies Participants Sessions Speakers

### Participants Directory

|          | 8 participants                                                        |
|----------|-----------------------------------------------------------------------|
| ^        | Peter JONES<br>CEO-PRODUCER<br>QUALITY<br>France                      |
| ^        | Peter BYRNE<br>CEO<br>QUALITY LTD<br>France                           |
| <b>^</b> | Verter CLARK       Sales Representative       QUALITY SA       France |
| ^        | Peter SMITH<br>-<br>QUALITY GMBH<br>France                            |
|          |                                                                       |

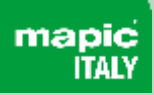

0

#### **COMPANY DIRECTORY**

My Hub Companies Participants Sessions Speakers

#### **Company Directory**

| Filter                                                                                   | Search Q                                                       |  |  |
|------------------------------------------------------------------------------------------|----------------------------------------------------------------|--|--|
| Features ^                                                                               | Showing 7 exhibitors                                           |  |  |
| Innovator (1)                                                                            | QUALITY<br>Bank Car Parks                                      |  |  |
| Your company activity  Investors (2)                                                     |                                                                |  |  |
| Please specify which sector(s) you invest in     ^       Car Parks (1)     Mixed Use (1) | Premium<br>QUALITY GMBH                                        |  |  |
| Afghanistan (1) France (6)                                                               | QUALITY INC<br>HNWI, Family office, Private investor/Mixed Use |  |  |
|                                                                                          | QUALITY LTD                                                    |  |  |
|                                                                                          | Premium<br>QUALITY SA                                          |  |  |

« Companies » Directory will highlight all companies participating at MAPIC Italy 2023.

Search bar & filters available.

Main filters on :

- main activity
- geography

Sort on : Newest / First name A-Z and Z-A / Recently updated

When clicking on each company, the company page will be dispalyed with all details company has filled in: description of services, representatives of the company etc.

### SESSIONS DIRECTORY – Available from the Conferences page (MAPIC Italy website)

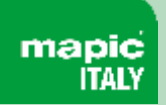

#### My Hub Companies Participants Sessions Speakers

#### **Sessions Directory**

| Acc                | ess the Speakers' Dire | story                                                                                  | At a                                                                   | glance                                                                      |                                                                  |                      |
|--------------------|------------------------|----------------------------------------------------------------------------------------|------------------------------------------------------------------------|-----------------------------------------------------------------------------|------------------------------------------------------------------|----------------------|
| 18th May (S        | 3)                     |                                                                                        |                                                                        |                                                                             |                                                                  |                      |
| Wednesday<br>10:30 |                        |                                                                                        |                                                                        |                                                                             |                                                                  |                      |
|                    | maple,<br>RIZY         | OPENING KEYNOT<br>Patrizia Liguti - Chion<br>(© 10:30 - 11:00                          | E : The path forv<br>nenti                                             | vard for a sustair                                                          | able future                                                      |                      |
| 12:00              |                        |                                                                                        |                                                                        |                                                                             |                                                                  |                      |
|                    | magnin,<br>HVXY        | Sustainability and<br>Armando Garosci - La<br>Dils, Heinz Peter Hag<br>© 12:00 - 12:30 | <b>I mixed-use : the</b><br>argo Consumo, Simo<br>er - Supernova, Anto | <b>key growth drive</b><br>ona Portigliotti - Nho<br>onello Magliozzi - Arc | ers for retail proper<br>od Italy, Giuseppe Amit<br>eadis Italia | <b>ty</b><br>trano - |
| 14:00              |                        |                                                                                        |                                                                        |                                                                             |                                                                  |                      |
|                    | manjis.<br>1147        | From quick comm<br>Andrea Aiello - Retail&<br>Colombo - Iper Monte<br>© 14:00 - 14:30  | <b>lerce to instant</b> i<br>&food - Edifis, Giova<br>ebello           | n <b>eeds</b><br>nni Panzeri - Gorillas                                     | , Agustina Clair - Glovo                                         | , Sara               |

« Sessions » Directory will highlight all the conference sessions that will take at MAPIC Italy 2023.

Display sessions day by day.

Each conference page will highlight a description of the session as well as the speakers.

This year the sessions Directory will be available directly on the conferences page: <u>https://www.mapic-</u> <u>italy.it/en/programme.html</u>

## **SPEAKERS DIRECTORY - Available from the Conferences page (MAPIC Italy website)**

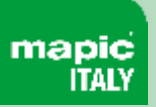

« Speakers » Directory will highlight all speakers attending MAPIC Italy 2023 and the sessions where they are speaking.

This year the sessions Directory will be available directly on the conferences page: <u>https://www.mapic-</u> italy.it/en/programme.html

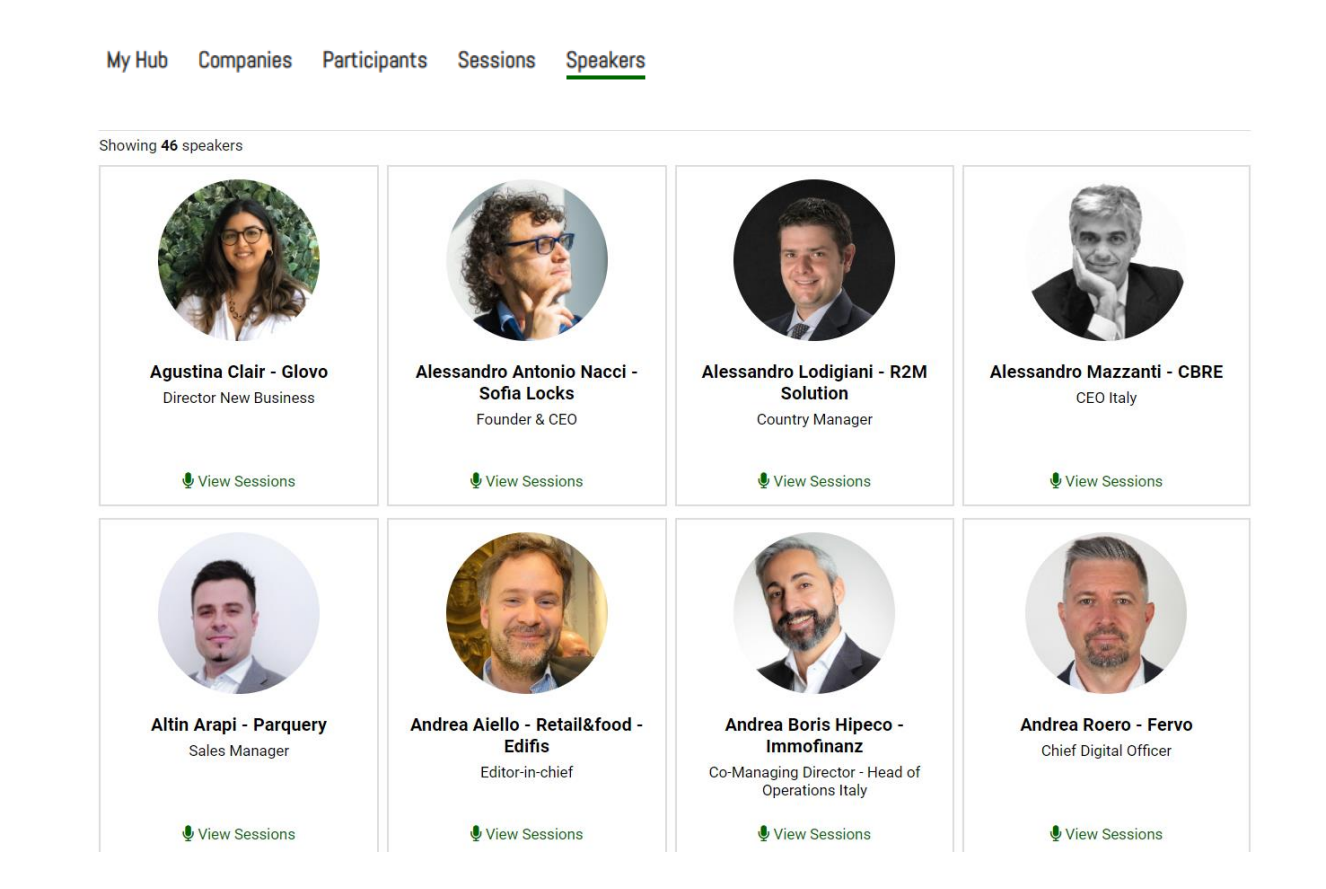

#### **CHAT SERVICE**

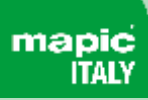

A chat fonctionnality will alow participants to get in contact on the platform with other participants they are interested in.

All conversations are stored to get access to previous communications whenever you need.

- $\checkmark$  Chat to any other participant on the show
- ✓ Show online status
- $\checkmark$  Chat history
- $\checkmark$  Click through to participant details
- ✓ Include hyperlinks
- ✓ Show read/unread

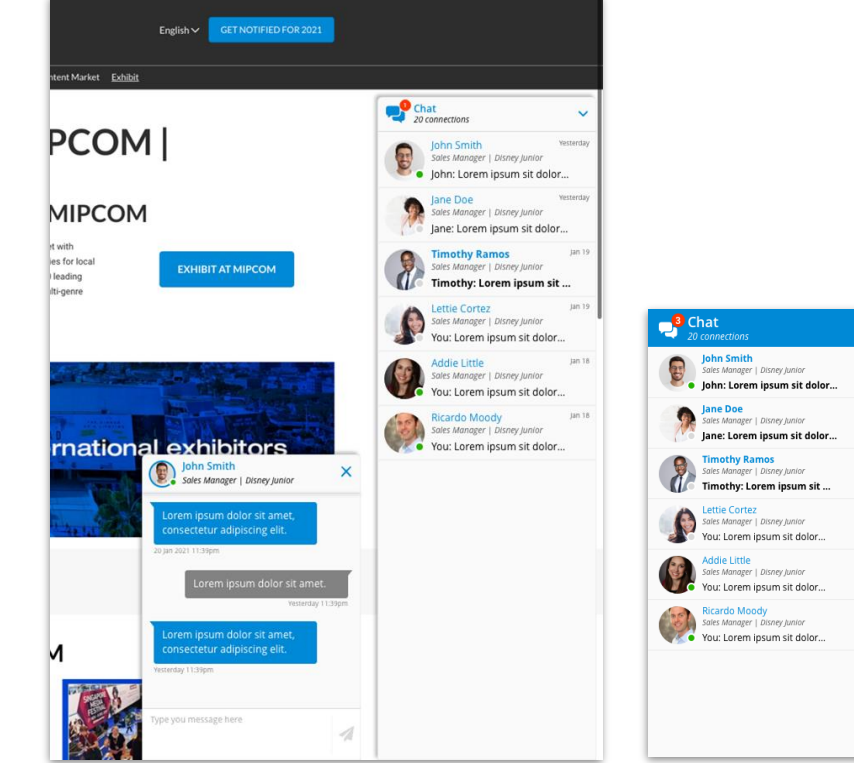

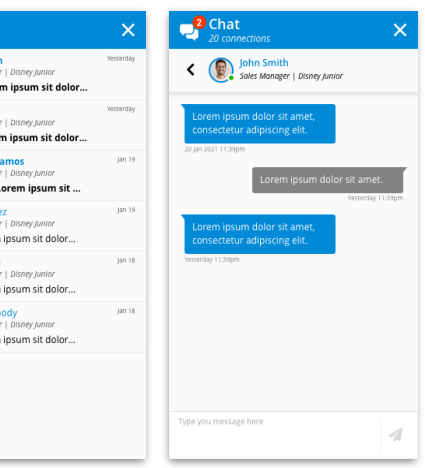

# **mapic** ITALY

## THANK YOU

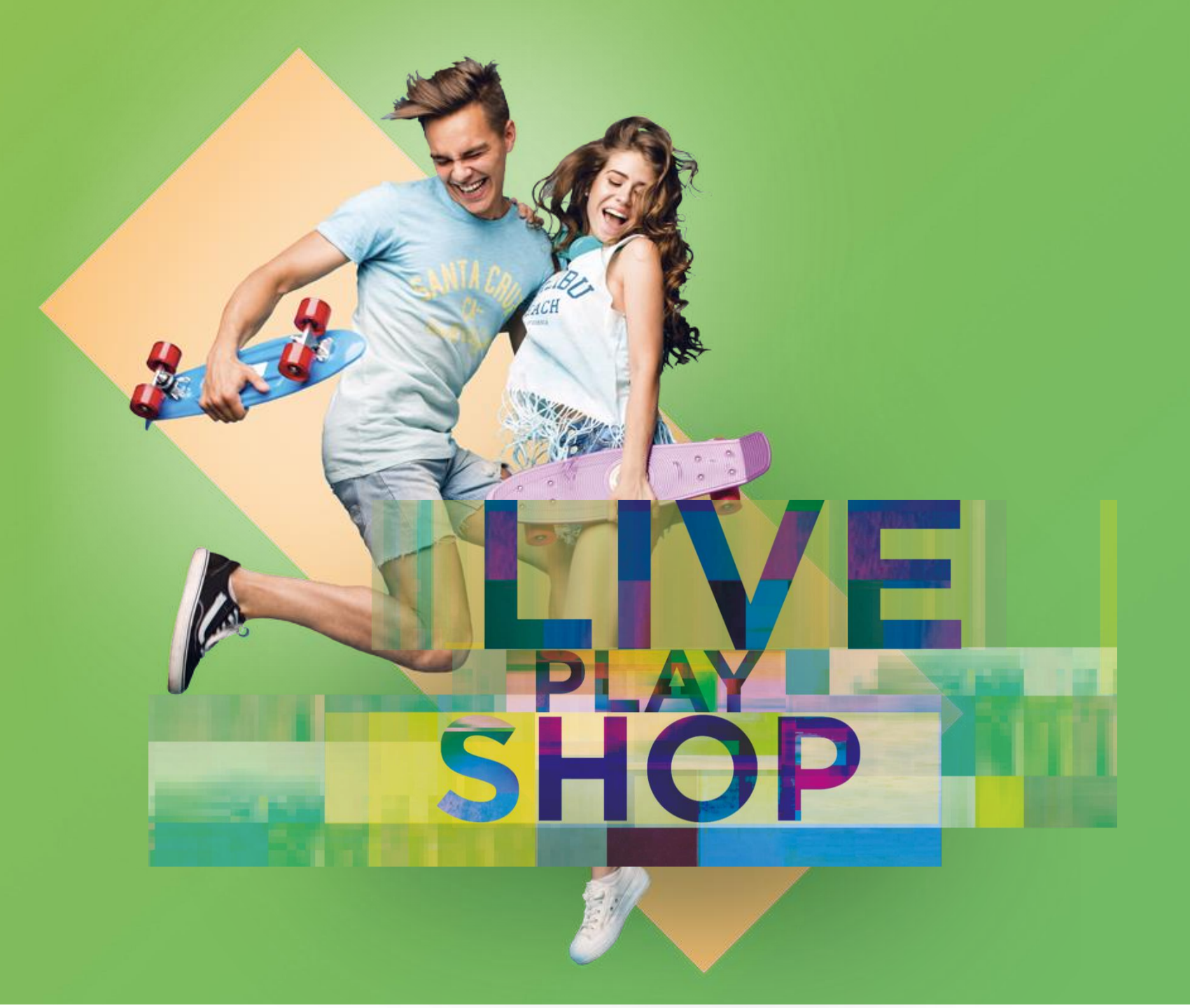